Creatividad, Liderazgo, Emprendimiento, Mayores oportunidades.

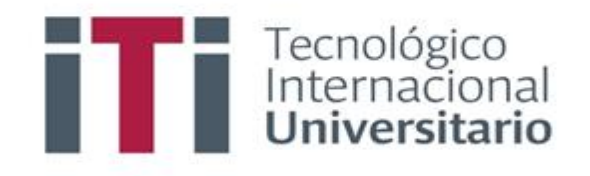

## INSTRUCTIVO PARA REVISAR NOTAS EN EL SISTEMA DE GESTIÓN ACADÉMICO

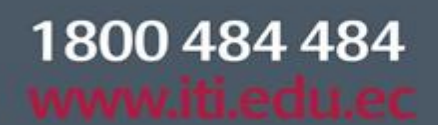

Síguenos 🖸 🖸 🍸 f

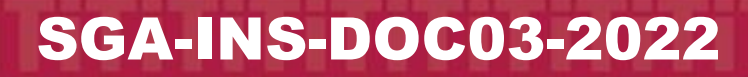

Campus 1: Av. 6 de Diciembre N25-97 Y Av. Colón (02) 2231-400 Campus 2: Av. 6 de Diciembre N25-50 y Av. Colón (02) 2548-640 Campus 3: Ernesto Noboa Caamaño E10-52 entre Av. 6 de Diciembre y Coruña / (02) 2238-988

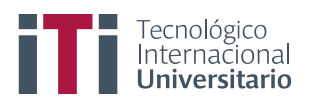

| INSTRUCTIVO PARA REVISAR NOTAS EN EL SISTEMA DE<br>GESTIÓN ACADÉMICO - SGA |                                                                                                    | CÓDIGO: | SGA-INS | 5-DOC03-2022 |  |  |
|----------------------------------------------------------------------------|----------------------------------------------------------------------------------------------------|---------|---------|--------------|--|--|
| ESTADO                                                                     | NOMBRE Y CARGO                                                                                                    | FIRMA   |         | FECHA        |  |  |
| Elaborado por:                                                             | Ing. Miguel Gaibor<br>Coordinador Sistemas                                                                                 |         |         | 24-07-2022   |  |  |
| Revisado por:                                                              | Ing. Oswaldo Basurto G. MSc.<br>Coordinador Pedagógico Técnico<br>Ing. Marco Cabrera MSc.<br>Coordinador Académico Técnico |         |         | 24-07-2022   |  |  |
| Aprobado por:                                                              | Ing. Rosa Paredes MSc.<br>Vicerrectora Académica                                                                           |         |         | 24-07-2022   |  |  |
| Versión:                                                                   | 1.0                                                                                                    |         |         |              |  |  |

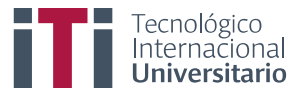

Primero para ingresar al SGA debe estar registrado y contar con su usuario y clave de acceso.

Acceden al siguiente enlace <u>https://iti.academicok.com</u>, para iniciar sesión deben usar como usuario y contraseña el número de cédula, esto para los estudiantes que ingresan por primera vez. Para los estudiantes activos solo deben ingresar con sus credenciales personales.

| O A https://iti.academicok.com/login?ret=/ |                 | ☆                                                                                                    |  |
|--------------------------------------------|-----------------|----------------------------------------------------------------------------------------------------|--|
|                                            | Númer de cédula | Entrada al SGA<br>Usuario                                                                                  |  |
|                                            | Númer de cédula | En caso de olvido de usuario o clave, consultar aqui.<br>En caso de problemas, contactar al administrador. |  |

Una vez han iniciado sesión, como primera acción deben actualizar sus datos y completar las cuatro pestañas, esto para los estudiantes que aún no han completado este paso (datos personales, datos médicos, datos socioeconómicos y documentos) finalmente por cada pestaña den clic en el botón verde para confirmar los datos de cada ficha.

| Actualización de datos                       |                                                                                                    |  |  |  |
|----------------------------------------------|----------------------------------------------------------------------------------------------------|--|--|--|
| Datos personales Datos                       | s medicos Datos socioeconómicos Documentos                                                                                                    |  |  |  |
| AVISO<br>CUANDO TERMINE DE LLER              | NAR LA FICHA USE LA OPCIÓN DE <b>GUARDAR</b> , ANTES DE CAMBIAR DE SECCIÓN Y CONFIRME LA MISMA CUANDO ESTE SEGURO DE TODA LA INFORMACIÓN SOLIC |  |  |  |
| Fecha Nacimiento:                            | 06-03-1980                                                                                                    |  |  |  |
| Nacionalidad:                                | VENEZOLANO/VENEZOLANA  Campo obligatorio                                                                                                    |  |  |  |
| País de nacimiento:                          | VENEZUELA  Campo obligatorio                                                                                                    |  |  |  |
| Provincia de nacimiento:                     | ZULIA<br>Campo obligatorio                                                                                                    |  |  |  |
| Cantón de nacimiento:                        | MARACAIBO<br>Campo obligatorio                                                                                                    |  |  |  |
| Parroquia de nacimiento:                     |                                                                                                    |  |  |  |
| Guardar datos     Confirmar datos personales |                                                                                                    |  |  |  |

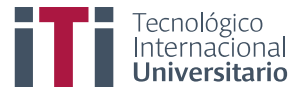

Completadas las cuatro fichas podrán visualizar la ventana con los accesos a los módulos que tienen como estudiantes.

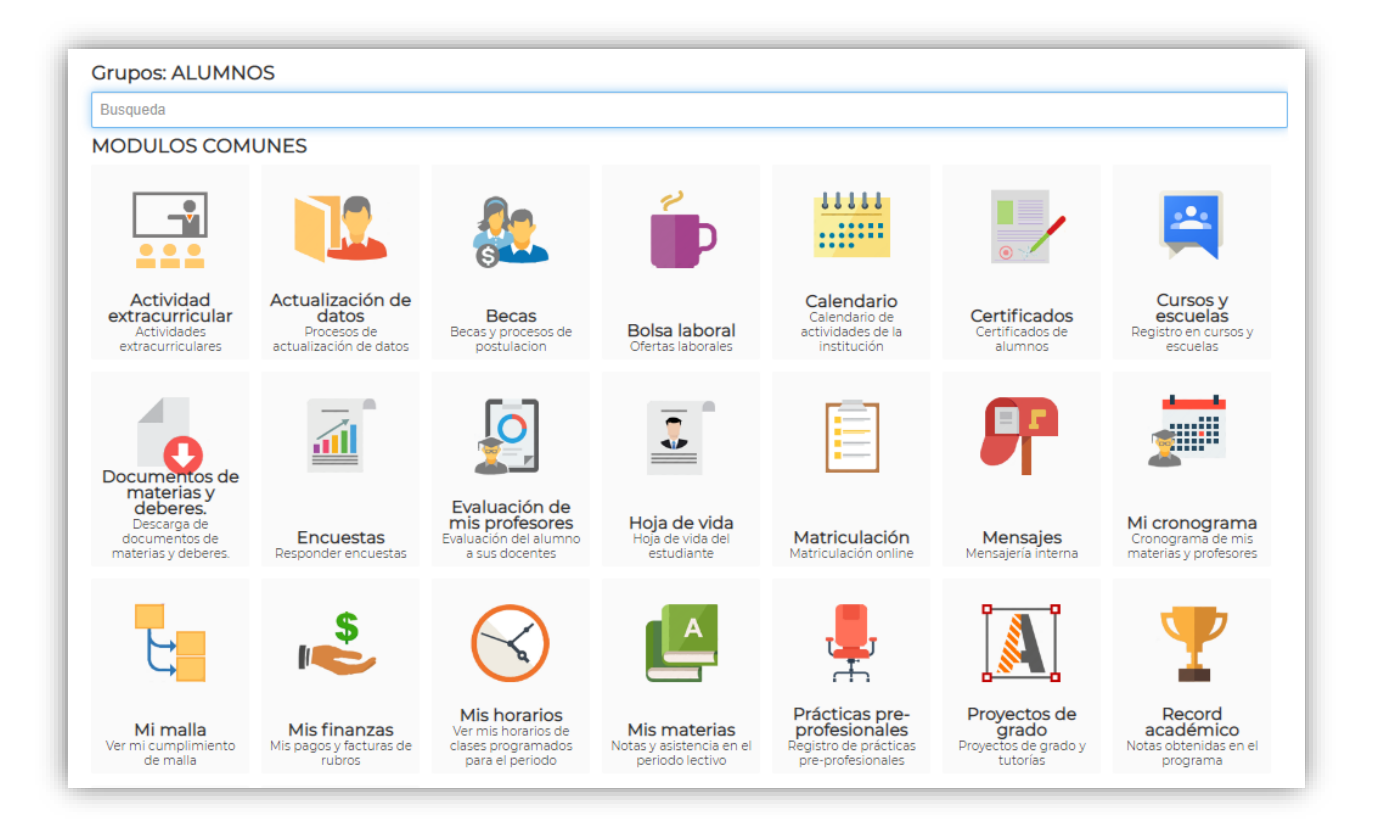

Para poder revisar las notas deben ingresar al módulo mis materias, inmediatamente se les muestra todas las materias que han cursado.

|                                                                                                    |                                                                                                    | Nota  |        |          |
|----------------------------------------------------------------------------------------------------|----------------------------------------------------------------------------------------------------|-------|--------|----------|
| Materia                                                                                                    |                                                                                                    | Final | Asist. | Estado   |
| FUNDAMENTOS DE MARKETING - (MT-VENT-AM-VTAPI-3-2309) -<br>(2309)           11:04-2022 - 19-06-2022           Panaleix PRIMER NIVEL VERS - EN LINEA - IER NIVEL - EN LINEA<br>IERNIXEL           VALIDA         CERRADA           CHIRIBOGA INSUASTI JUAN CARLOS                                                           | AP2.1         AP3.1         PROM.P1         AP2.2         AP3.2         PROM.P2         PROM.PA         EXAM.FIN         SUP           10:00         10:00         4:50         8:17         9:50         10:00         9:83         9:00         10:00         0:00                                        | 9.33  | 100%   | APROBADO |
| METODOLOGIA DE LA INVESTIGACION - [MT-VENT-AM-VTABI-2-<br>2310] (2310]<br>11:04-2022 - 19:06-2022<br>Paralelo: PRIMER NIVEL VTAS-A - EN LINEA - IER NIVEL - EN LINEA<br>IRANNEL VALIDA CERRADA<br>ARMAS CASTAÑEDA NELLY PAOLA                                                                                             | APL         AP2.1         AP3.1         PROM_P1         AP1.2         AP2.2         AP3.2         PROM_P2         PROM_PA         EXAMERIN         SUP           10:00         10:00         1:00         7:00         9:50         10:00         7:50         9:00         8:00         10:00         0:00 | 8.67  | 100%   | APROBADO |
| TICS APLICADAS AL MARKETING Y VENTAS - [MT-VENT-AM-<br>VTAPI-2311] - [2311]<br>11-04-2021 - 19-05-0202<br>Paralelo: PRIMER NIVEL VTAS-A - EN LINEA - IER NIVEL - EN LINEA<br>IERNIVEL VIALIDA CERRADA<br>RAZO CAJAS EDGAR FERNANDO                                                                                        | AP2.1         AP3.3         PROM.P1         AP1.2         AP3.2         AP3.2         PROM.P2         PROM.PA         EXAM.FIN         SUP           8.50         8.80         4.00         7.10         9.50         10.00         9.83         8.47         9.00         0.00                             | 8.64  | 100%   | APROBADO |
| ESTRATEGIAS DE COMUNICACION EN VENTAS - [MT-VENT-AM-<br>VTAPI-2-2308] - [2308]<br>2006-2022 - 82-08-2022<br>Paralelo: PRIMER NIVEL VTAS-A - EN LINEA - IER NIVEL - EN LINEA<br>IER NIVEL VIAS-A - EN LINEA - IER NIVEL - EN LINEA<br>IER NIVEL VIAS-A - EN LINEA - IER NIVEL - EN LINEA<br>ILINCANGO CONDOR MARCO ANTONIO | AP2.1         AP3.3         PROM.P1         AP1.2         AP3.2         AP3.2         PROM.P2         PROM.PA         EXAM.FIN         SUP           10.00         9.00         4.75         7.92         10.00         9.25         10.00         9.75         8.84         9.00         0.00              | 8.89  | 100%   | APROBADO |

Nota: Para poder revisar notas deben estar al día en sus obligaciones económicas.